# Zaduženje po stopama poreza

Odabiremo ukoliko vodimo zaduženje po stopama poreza, a ne po artiklima.

Mjesto u izborniku:

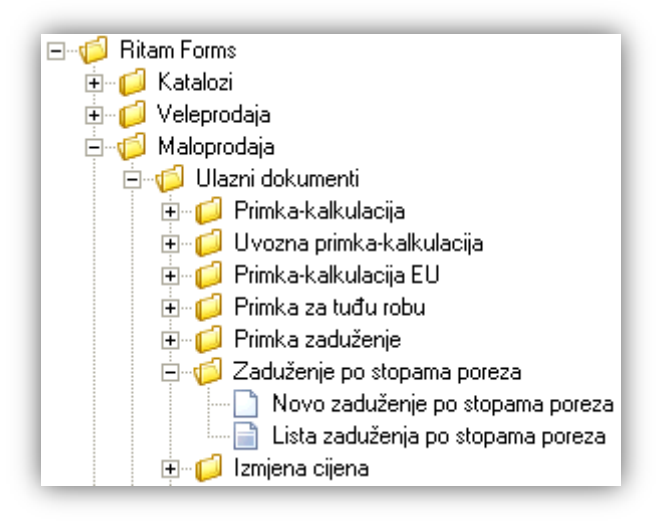

## 1. Novo zaduženje po stopama poreza

Unos u ovaj dokument možemo podijeliti u 2 dijela i to:

- Zaglavlje
- > Stavke

|                                                                              | Z             | aglavlje      |             | Sta          | avke        |  |  |
|------------------------------------------------------------------------------|---------------|---------------|-------------|--------------|-------------|--|--|
|                                                                              |               |               |             |              | ×           |  |  |
| Zaduženje po sl                                                              | topama poreza |               |             |              |             |  |  |
| Radna jedinica: M002;Maloprodaja 2 ····<br>Broj: 000005<br>Datum: 26.03.2013 |               |               |             |              |             |  |  |
| Napomena: neka napomena, nije obavezna ····                                  |               |               |             |              |             |  |  |
|                                                                              |               |               |             |              | ▲           |  |  |
| Stopa PDV-a                                                                  | Nabavni iznos | Osnovica robe | Iznos PDV-a | Pov. naknada | Ukupno      |  |  |
| 25,00                                                                        | 200,00        | 222,00        | 55,50       | 12,00        | 289,50      |  |  |
| 23,00                                                                        | 0,00          | 0,00          | 0,00        | 0,00         | 0,00        |  |  |
| 10,00                                                                        | 555,00        | 600,00        | 60,00       | 0,00         | 660,00      |  |  |
| 5,00 0,00                                                                    |               | 0,00          | 0,00        | 0,00         | 0,00        |  |  |
| 0,00 0,00                                                                    |               | 0,00          | 0,00        | 0,00         | 0,00        |  |  |
| 22,00                                                                        | 0,00          | 0,00          | 0,00        | 0,00         | 0,00        |  |  |
|                                                                              |               |               |             |              | OK Odustani |  |  |

## 1.1. Zaglavlje

- ► Radna jedinica: odabir maloprodajne radne jedinice, za detalje vidi Katalozi/Podešavanje sustava/Radne jedinice → Help Detaljne upute Katalozi Podešavanje sustava
- Broj: broj dokumenta, automatski se dodjeljuje
- > Datum: datum izrade dokumenta, automatski se dodjeljuje trenutni datum
- ➤ Napomena: slobodan unos do 80 znakova ili odabir iz predloška, za detalje vidi Katalozi/Napomene/Napomene → Help - Detaljne upute - Katalozi - Napomene

### 1.2. Stavke

- Stopa PDV-a: sve dosadašnje stope PDV-a, ne može se mijenjati
- Nabavni iznos: brojčani unos
- Osnovica robe: brojčani unos
- Iznosa PDV-a: automatski se izračuna
- > Pov. naknada: povratna naknada, brojčani unos
- > Ukupno: zbroj osnovice robe, iznosa PDV-a i povratne naknade, nedostupno za izmjenu

## 1.3. Akcije prije zaključenja dokumenta

📝 Izmjeni (F3) 📄 Tekst (F4) 😼 Po tipu robe (F9) 📚 Pošalji e-mail (F9) 🔂 Zaključi (F10) 🚸 Export (F12)

- Izmjeni (F3): izmjena dokumenta
- > Tekst (F4)\*
- > Po tipu robe (F9)\*- trenutno nije u funkciji
- > Pošalji e-mail (F9): nedostupno
- > Zaključi (F10): zaključenje dokumenta
- Export (F12)\*

\*Za standardne akcije vidi *Maloprodaja/Akcije prije zaključenja dokumenta*  $\rightarrow$  <u>Help - Detaljne upute - Standardne</u> <u>akcije</u>

Izgled dokumenta po zaključenju:

Stranica 3 od 4

| TESTNO PODUZEĆE d.o.o.<br>Ulica grada Antofagaste bb<br>Pčelić<br>OIB: 38342739120 |                                        |                                       | Žiro račun: 2340009-1100043027<br>Žiro račun: 2340009-1100043021<br>Porezni broj: 03858685 |                               |                                      | tel: 021-540 682; fax: 021- 222222<br>e-mail: ritam.software@st.hı<br>SWIFT: 25864973164582954<br>IBAN: 123456789012345678901234567890 |  |
|------------------------------------------------------------------------------------|----------------------------------------|---------------------------------------|--------------------------------------------------------------------------------------------|-------------------------------|--------------------------------------|----------------------------------------------------------------------------------------------------|--|
| Zaduž                                                                              | ženje po                               | stopar                                | na porez                                                                                   | a br.00                       | 0005                                 |                                                                                                    |  |
| Napomena<br>Stopa                                                                  | Nabavni iznos                          | na, nije oba<br>Marža                 | vezna<br>Osnovica robe                                                                     | PDV robe                      | Pov. naknada                         | Ukupno                                                                                                    |  |
|                                                                                    | 200.00                                 | 22,00                                 | 222,00                                                                                     | 55,50                         | 12,00                                | 289,50                                                                                                    |  |
| 25,00%                                                                             |                                        |                                       |                                                                                            |                               |                                      | * **                                                                                                    |  |
| 25,00%<br>23,00%                                                                   | 0,00                                   | 0,00                                  | 0,00                                                                                       | 0,00                          | 0,00                                 | 0,00                                                                                                    |  |
| 25,00%<br>23,00%<br>10,00%                                                         | 0,00                                   | 0,00<br>45,00                         | 0,00                                                                                       | 0,00<br>60.00                 | 0,00<br>0.00                         | 0,00<br>660,00                                                                                                    |  |
| 25,00%<br>23,00%<br>10,00%<br>5.00%                                                | 0,00 555,00 0.00                       | 0,00<br>45,00<br>0,00                 | 0,00<br>600.00<br>0,00                                                                     | 0,00<br>60.00<br>0,00         | 0,00<br>0.00<br>0,00                 | 0,00<br>660,00<br>0,00                                                                                                    |  |
| 25,00%<br>23,00%<br>10,00%<br>5,00%<br>0,00%                                       | 0,00<br>5555,00<br>0,00<br>0,00        | 0,00<br>45,00<br>0,00<br>0,00         | 0,00<br>600.00<br>0,00<br>0,00                                                             | 0,00<br>60.00<br>0,00<br>0,00 | 0,00<br>0,00<br>0,00<br>0,00         | 0,00<br>660,00<br>0,00<br>0,00                                                                                                    |  |
| 25,00%<br>23,00%<br>10,00%<br>5,00%<br>0,00%<br>22,00%                             | 0,00<br>555,00<br>0,00<br>0,00<br>0,00 | 0,00<br>45,00<br>0,00<br>0,00<br>0,00 | 0,00<br>600.00<br>0,00<br>0,00                                                             | 0,00<br>60,00<br>0,00<br>0,00 | 0.00<br>0.00<br>0.00<br>0.00<br>0.00 | 0,00<br>660,00<br>0,00<br>0,00<br>0,00                                                                                                 |  |

Oblik: Standardni oblik 📃 👻

Postoji samo standardan oblik:

| Stopa | Nabavni iznos | Marža | Osnovica robe | PDV robe | Pov. naknada | Ukupno |
|-------|---------------|-------|---------------|----------|--------------|--------|
|       |               |       |               |          |              |        |

## 1.5. Akcije poslije zaključenja dokumenta

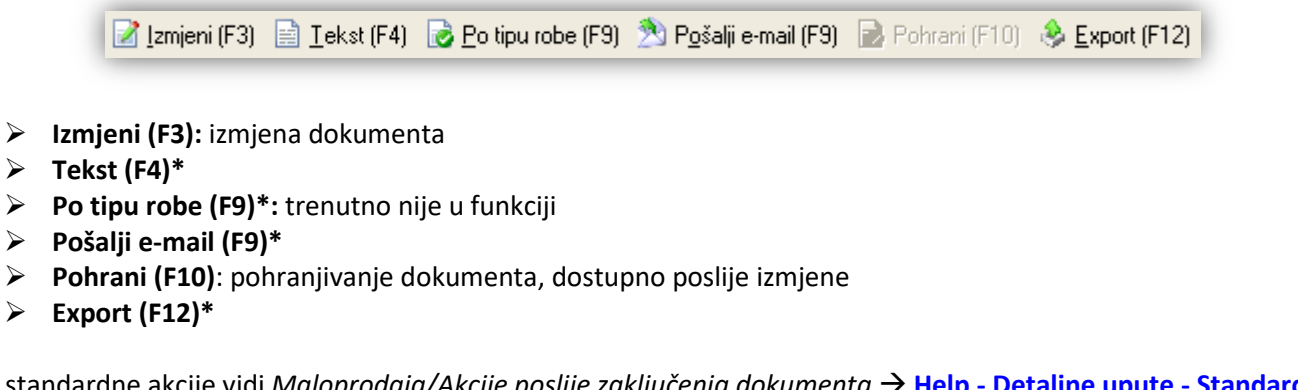

\*Za standardne akcije vidi *Maloprodaja/Akcije poslije zaključenja dokumenta*  $\rightarrow$  <u>Help - Detaljne upute - Standardne</u> <u>akcije</u>

## 2. Lista zaduženja po stopama poreza

## 2.1. Tražilica

| Lista zaduženja (po stp. por.)   |                           |          | ×        |
|----------------------------------|---------------------------|----------|----------|
| Unesite parametre prema kojima ( | će se formirati izvještaj |          |          |
|                                  |                           |          |          |
| Radna jedinica:                  | M002;Maloprodaja 2        | <u>i</u> |          |
| Od datuma:                       | 07.01.2013 🧱              |          |          |
| Do datuma:                       | 25.03.2013 📰              |          |          |
|                                  |                           |          |          |
|                                  |                           | 04       | Odustani |

#### Mogući parametri pretraživanja:

- Radna jedinica: odabir maloprodajne radne jedinice, za detalje vidi Katalozi/Podešavanje sustava/Radne jedinice -> Help Detaljne upute Katalozi Podešavanje sustava
- Od datuma: postavljen trenutni datum ako je radna godina jednaka tekućoj godini, inače 1. siječnja radne godine
- Do datuma: postavljen trenutni datum ako je radna godina jednaka tekućoj godini, inače 31. prosinca radne godine

### 2.2. Lista

| Lista zaduženja (po stp. por.) |  |
|--------------------------------|--|
| 🚱 Ohuri 🔽 Tarži (EE)           |  |

🌾 Otvori 🖓 <u>T</u>raži (F5)

#### Uvjeti pretrage: Radna jedinica="M002;Maloprodaja 2"; Od datuma="07.01.2013"; Do datuma="25.03.2013";

| Za grupiranje dovucite naslov željene kolone ovdje |        |            |          |               |  |  |
|----------------------------------------------------|--------|------------|----------|---------------|--|--|
| Skladište                                          | Broj   | Datum      | Napomena | Izradio/la    |  |  |
| M002                                               | 000001 | 25.03.2013 |          | Ritmić, Ritam |  |  |
| M002                                               | 000002 | 25.03.2013 |          | Ritmić, Ritam |  |  |
| M002                                               | 000003 | 12.03.2013 |          | Ritmić, Ritam |  |  |
| M002                                               | 000004 | 10.01.2013 |          | Ritmić, Ritam |  |  |

Akcije na listi:

- > Otvori: otvaranje označenog dokumenta
- > Traži (F5): povratak na tražilicu